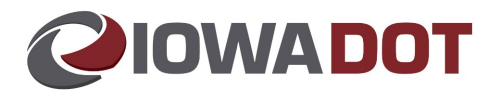

# Assisting the Customer with Emergency Contact Information on myMVD

### **Overview:**

Customers may now manage Emergency Contact requests through myMVD.

# The purpose of this document is to provide internal customer support team members with screenshots of Emergency Contact Information screens in myMVD.

The Emergency Contact Information is important to add to a customer's record as it will allow law enforcement the ability to reach out quickly to those contacts in an emergency.

The customer will be able to do the following through myMVD:

- 1. Add Primary/Secondary Emergency Contacts
- 2. Edit or Remove Primary/Secondary Emergency Contacts
- 3. A customer can only Opt-Out or Opt-In as an Emergency Contact by filling out the Emergency Contact Information Request to Opt-Out Form. A customer cannot opt-out or opt-in with the myMVD online service.

Additional changes/requests may be made by form or at the time of an issuance transaction.

Please see the Emergency Contact SharePoint site for additional support and assistance.

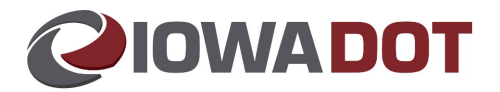

# Adding, Editing, or Removing Emergency Contact Information on myMVD:

- 1. The customer will go to:
  - a. mymvd.iowadot.gov/
  - b. mymvd.iowadot.gov/Account/Login
- 2. The customer will login using the required fields (fields with a red asterisk \*).

| The first name field is required                                                                                                    |                                                                                                    |
|----------------------------------------------------------------------------------------------------|----------------------------------------------------------------------------------------------------|
| Last name *                                                                                                    | 1                                                                                                    |
| The last name field is required                                                                                                    |                                                                                                    |
| Date of birth (mm/dd/yyyy) *                                                                                                    |                                                                                                    |
| Date of birth is required in the format of mr                                                                                                    |                                                                                                    |
| Last 5 DIGITS of your Social Security nur                                                                                                    | nber *                                                                                                    |
| The last five digits of your Social Security I                                                                                                    |                                                                                                    |
| lowa driver's license (DL) or<br>identification card (ID) number *                                                                                                    |                                                                                                    |
| Drivers license number is required                                                                                                    | 1                                                                                                    |
| By checking the box below, I certify the first<br>last five digits of the Social Security number<br>to knowingly submit false information to the<br>ation, and/or loss of driving or registration pr | name, last name, driver's license/ID number, date of birth, and<br>entered above are my own. I understand it is a criminal offense<br>owa Department of Transportation, punishable by fines, incarcer<br>ivileges. |
| I certify, under penalty of perjury and<br>statement is true and correct.                                                                                                    | I pursuant to the laws of the State of Iowa, that the above                                                                                                    |
|                                                                                                    |                                                                                                    |
|                                                                                                    |                                                                                                    |

3. Customer will see these different options in the left margin and by scrolling down through the resources with blue headings.

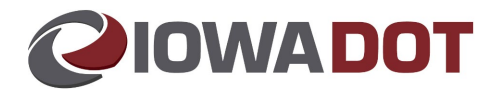

4. Customers may choose to select *EMERGENCY CONTACT INFORMATION* in the left margin or scroll down and select *Manage your Emergency Contact Information*.

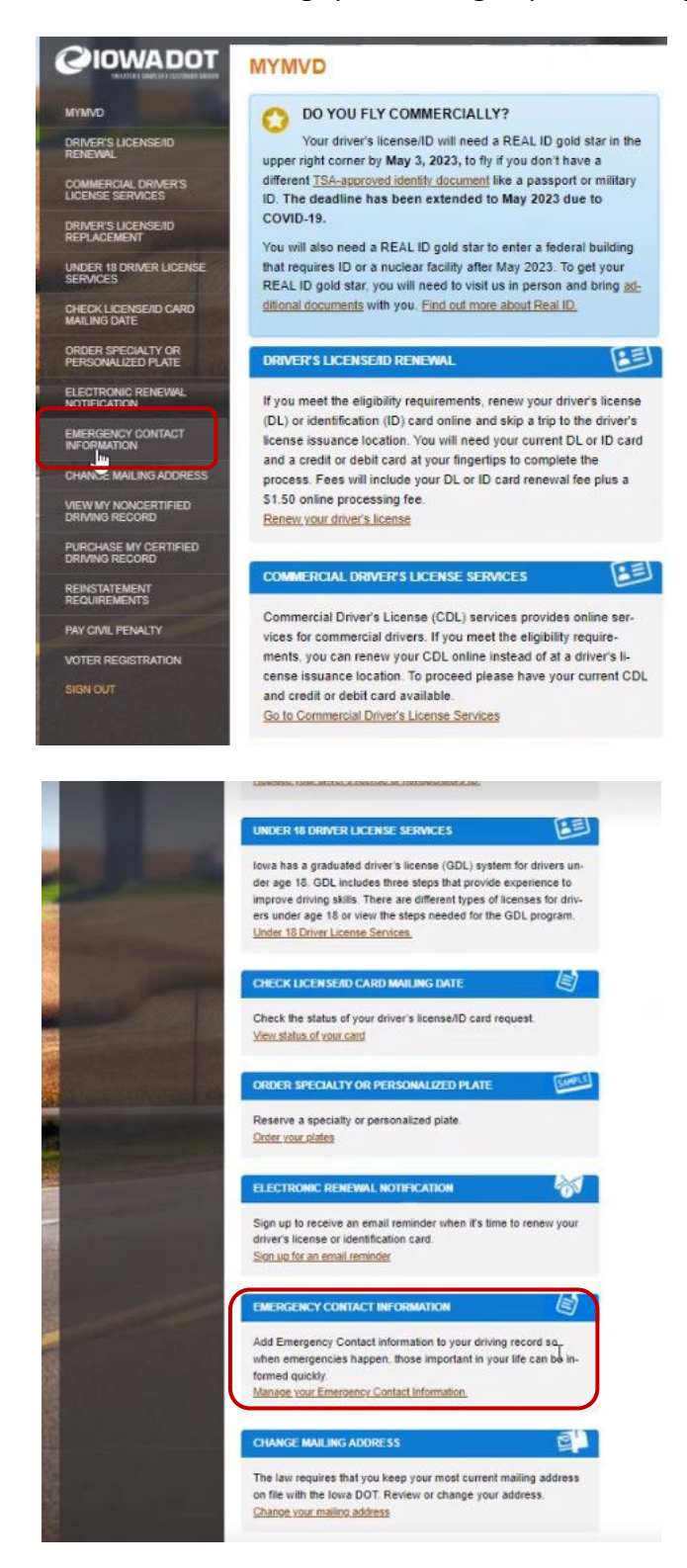

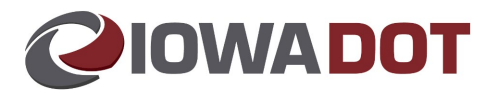

- 5. The customer will be taken to a verification of their DL or ID. The customer will need the Document Discriminator (DD#) Number from their DL or ID.
- 6. The customer will enter the first 5 digits of the DD# listed at the bottom of their DL/ID.

Important: The customer needs their Document Discriminator Number from their current credential to be able to access the Emergency Contact features online. They can find their DD# on their credential. The DD# is considered Personally Identifiable Information (PII) and is unique to each credential. In an effort to protect Iowa residence identity, this number should not be given out over the phone or in-person.

7. The customer will select Next.

| CIOWADOT                                 | EMERGENCY CONTAG                   |                           |
|------------------------------------------|------------------------------------|---------------------------|
| MYMVD                                    | VERIFY YOUR LICENSE OR I           | DCARD                     |
| DRIVER'S LICENSE/ID<br>RENEWAL           | Enter the first 5                  |                           |
| COMMERCIAL DRIVER'S<br>LICENSE SERVICES  | digits of the number listed at the | WA STATE                  |
| DRIVER'S LICENSE/ID<br>REPLACEMENT       | bottom of your<br>driver's license |                           |
| UNDER 18 DRIVER LICENSE<br>SERVICES      | Enter 5 digits                     | C) and annual surger      |
| CHECK LICENSE/ID CARD<br>MAILING DATE    | IO                                 | WA The second second      |
| ORDER SPECIALTY OR<br>PERSONALIZED PLATE |                                    | All seconds a property of |
| ELECTRONIC RENEWAL<br>NOTIFICATION       | -                                  | A Completion of the Land  |
| EMERGENCY CONTACT                        |                                    |                           |
| CHANGE MAILING ADDRESS                   |                                    | NEXT                      |
| VIEW MY NONCERTIFIED<br>DRIVING RECORD   |                                    |                           |
| PURCHASE MY CERTIFIED<br>DRIVING RECORD  |                                    |                           |

NOTE: If the customer has recently renewed their DL/ID or requested a replacement through an online myMVD service **they will only have one chance at the end of that transaction to update an emergency contact**. At the end of the transaction, the customer is issued a new license which has a new DD#. myMVD does not provide them with an interim which would have that number. They will have to wait until they physically have that new license before they are able use the Emergency Contact Information online service. The DD# that they have on their current credential is no longer valid.

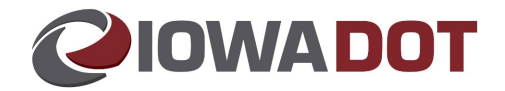

At the end of a myMVD online renewal or replacement transaction, the customer will need to select the *MANAGE EMERGENCY CONTACTS* to add Emergency Contact information.

| FINAL                                                                                                    |                                                                |
|----------------------------------------------------------------------------------------------------|----------------------------------------------------------------|
| Thank you for renewing online. Your new card will be sent to your<br>mailing address within 21 days. If you do not receive your new card<br>within 21 days, please contact us by calling 515-244-8725. Please<br>continue to carry your current card with you until you receive your new<br>card. | Need help?<br>515-244-8725<br>515-244-1052<br>mvMVD@kowadot.us |
| Add Emergency Contact information to your record so when<br>emergencies happen, law enforcement will quickly know<br>whom to contact.                                                                                                    |                                                                |
| MANAGE EMERGENCY CONTACTS                                                                                                    |                                                                |
| Emergency Contacts", you will need to wait until you receive<br>your new card in the mail to update your Emergency Contact                                                                                                    |                                                                |
| Information.                                                                                                    |                                                                |
| New card expiration date: 3/17/2029                                                                                                    |                                                                |
| Einst name:                                                                                                    |                                                                |
| rist name.                                                                                                    |                                                                |
| Middle name:                                                                                                    |                                                                |
| Last name:                                                                                                    |                                                                |
| Suffix:                                                                                                    |                                                                |
| Class: C-Operators                                                                                                    |                                                                |
| Endorsements: NONE                                                                                                    |                                                                |
| Restrictions: NONE                                                                                                    |                                                                |
| Address printed on your card: STH ST BOONE, IA<br>500367330                                                                                                    |                                                                |
| Address where card will be mailed: STH ST BOONE, IA 500367330                                                                                                    |                                                                |
| Sex: Malo                                                                                                    |                                                                |
|                                                                                                    |                                                                |

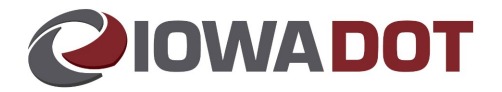

8. After the verification page or selection of the Manage Emergency Contacts button on the final transaction page, the customer will see the View Emergency Contacts page. The page view will vary depending on how many Emergency Contacts have been previously entered for the specified customer. For our example we will start with the page view in which the customer has no entries. To enter new emergency contacts, the customer will need to select *ADD PRIMARY CONTACT*.

|      | CIOWADOT                                 | EMERGENCY CONTACT INFORMATION                                                                                                    |
|------|------------------------------------------|----------------------------------------------------------------------------------------------------|
| -    |                                          | VIEW EMERGENCY CONTACTS                                                                                                    |
|      | RENEWAL                                  | To learn more about why you should add an Emergency Contact, how the information is used and how to opt                                                                                                    |
| ないない | COMMERCIAL DRIVER'S<br>LICENSE SERVICES  | out of being an Emergency Contact for someone else, <u>view our frequently asked questions page</u> .<br>View the Emergency Contact information below; to make changes select a button for the action you would |
|      | DRIVER'S LICENSE/ID<br>REPLACEMENT       | like to perform. For more information about the button, click on the Help Icon 3 next to the button.                                                                                                    |
|      | UNDER 18 DRIVER LICENSE<br>SERVICES      | ADD PRIMARY CONTACT                                                                                                    |
|      | CHECK LICENSE/ID CARD<br>MAILING DATE    |                                                                                                    |
|      | ORDER SPECIALTY OR<br>PERSONALIZED PLATE |                                                                                                    |

The customer is required to add the following to complete the Emergency Contact Information:

- a. Last Name
- b. Relationship (Parent/Stepparent, Guardian/Custodian, Caretaker, Spouse, Partner, Childe/Stepchild, Sibling, Grandparent, Grandchild, Relative, Friend, Other)
- c. Phone Number or Address
- 9. The customer will select Next.

| JIOWADOT                               | EMERGENC                                          | CONTACT INFORMATIC                                                                      | N    | CIOWADOT                                 | EMERGENCY                                         | CONTACT INFOR                                                   | IOITAMS        |
|----------------------------------------|---------------------------------------------------|-----------------------------------------------------------------------------------------|------|------------------------------------------|---------------------------------------------------|-----------------------------------------------------------------|----------------|
| UT/MVD                                 | ADD PRIMARY E                                     | MERGENCY CONTACT                                                                        |      | NYANO                                    | ADD PRIMARY E                                     | MERGENCY CONTACT                                                |                |
| RIVER'S LICENSE/D                      | Add the information in<br>successfully will be up | the fields below. Any changes that are say<br>dated immediately on your driving record. | ed   | DRIVER'S LICENSE/ID<br>RENEWAL           | Add the information in<br>successfully will be up | the fields below. Any changes<br>dated immediately on your driv | that are save  |
| COMMERCIAL DRIVER'S<br>ICENSE SERVICES | Emergency Contacts                                | will not be notified that they have been liste                                          | d as | COMMERCIAL DRIVER'S<br>LICENSE SERVICES  | Emergency Contacts                                | will not be notified that they have                             | ve been listed |
| DRIVER'S LICENSE/ID<br>REPLACEMENT     | ,                                                 |                                                                                         |      | DRIVER'S LICENSE/ID<br>REPLACEMENT       | your contact, it is up to                         | you to make mem aware.                                          |                |
| INDER 18 DRIVER LICENSE<br>SERVICES    | PRIMARY EMERG                                     | SENCY CONTACT                                                                           |      | UNDER 18 DRIVER LICENSE                  | * You must provide                                | a phone number or an addres                                     | 5.             |
| HECK LICENSE/ID CARD<br>IAILING DATE   | First Name                                        | Sample                                                                                  |      | CHECK LICENSE//D CARD                    | PRIMARY EMERG                                     | SENCY CONTACT                                                   |                |
| RDER SPECIALTY OR<br>ERSONALIZED PLATE | Middle Name                                       | Emergency                                                                               |      | ORDER SPECIALTY OR<br>PERSONALIZED PLATE | First Name                                        | Sample                                                          |                |
| LECTRONIC RENEWAL<br>OTIFICATION       | Last Name                                         | Contact Parent                                                                          | •    | ELECTRONIC RENEWAL<br>NOTIFICATION       | Middle Name                                       | Emergency                                                       |                |
| MERGENCY CONTACT                       | Relationship                                      | Select One                                                                              | •    | EMERGENCY CONTACT                        | Last Name                                         | Contact Parent                                                  |                |
| HANGE MAILING ADDRESS                  | Phone                                             | Select One<br>Parent/Stepparent                                                         |      | CHANGE MAILING ADDRESS                   | Relationship                                      | Parent/Stepparent                                               |                |
|                                        | International                                     | Guardian/Custodian 66<br>Caretaker<br>Spouse                                            |      | VIEW MY NONCERTIFIED<br>DRIVING RECORD   | Phone                                             | (515)231-2345                                                   |                |
| RIVING RECORD                          | Phone                                             | Partner<br>Child/Stepchild                                                              |      | PURCHASE MY CERTIFIED<br>DRMING RECORD   | International                                     | 011                                                             |                |
| EINSTATEMENT<br>EQUIREMENTS            | Street Address                                    | Sibling<br>Grandparent                                                                  |      | REINSTATEMENT<br>REQUIREMENTS            | Phone                                             |                                                                 |                |
| AY CML PENALTY                         | City                                              | Relative                                                                                |      | PAY CIVIL PENALTY                        | Street Address                                    |                                                                 |                |
|                                        | State                                             | Other                                                                                   |      | VOTER REGISTRATION                       | City                                              |                                                                 |                |
|                                        | ZIP                                               |                                                                                         |      | alon out                                 | State                                             | Select One                                                      | •              |
|                                        | International<br>Address                          |                                                                                         |      |                                          | ZIP                                               |                                                                 |                |
|                                        |                                                   |                                                                                         | _    |                                          | International<br>Address                          |                                                                 | I              |
|                                        |                                                   | NEXT CANO                                                                               | EL   |                                          |                                                   |                                                                 | 100            |

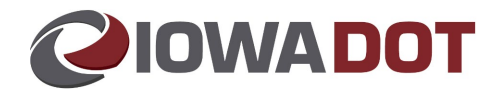

#### 10. The Certification will appear.

2

ORD

SE MY CERTIFIED

PAY CMI PENALTY

OTER REGISTRATION

Relationship

International Phone:

Street Address City: State:

hone

Zip: Internationa Address: Parent/Stepparent

(515)231-2345

- a. If the customer chooses CANCEL, it will take them back to the page to ADD PRIMARY CONTACT.
- b. If the customer chooses, *I Disagree*, then selects *SUBMIT* it will take them back to the page to ADD PRIMARY CONTACT.
- c. If the customer chooses, *I Agree*, then selects *SUBMIT*, the VIEW EMERGENCY CONTACTS screen will appear again, with any updated content, in our example it will now show one emergency contact entry.

| CE                  | RTIFICATION                                                                                                    |    |
|---------------------|----------------------------------------------------------------------------------------------------|----|
| Pur<br>761<br>con   | suant to Iowa Code section 321.197(4) and Iowa administrative rule<br>601.3. I request the Iowa DOT to change my existing emergency<br>tact persons.                                                           |    |
| l ce<br>low<br>true | rtify under penalty of perjury and pursuant to the laws of the state of<br>a that the information provided in this electronic change request is<br>and correct.                                                |    |
| Pur<br>18 (<br>for  | suant to lowa Code section 321.197, I understand that if I am under<br>years old, and not emancipated I am required to provide information<br>one Emergency Contact that is my parent, guardian, or custodian. |    |
| I<br>S<br>S         | Agree with the above statements, and understand that<br>electing this option serves as my legal and binding signature<br>o this agreement.                                                                     |    |
| O I<br>s<br>v       | Disagree with the above statements, and understand that<br>selecting this option will cancel any progress I have made and<br>will return me to the prior page with no changes saved.                           |    |
| _                   | 100 APR                                                                                                    |    |
| DOT                 | EMERGENCY CONTACT INFORMATION                                                                                                    |    |
|                     | VIEW EMERGENCY CONTACTS                                                                                                    |    |
| D                   | To learn more about why you should add an Emergency Contact, how the information is used and how to o                                                                                                    | pt |
| RS                  | out of being an Emergency Contact for someone else, <u>view our requently asked questions hade</u> .<br>View the Emergency Contact information below; to make changes select a button for the action you would |    |
| D                   | like to perform. For more information about the button, click on the Help Icon 🔮 next to the button.                                                                                                    |    |
| ICENSE              | EDIT PRIMARY CONTACT                                                                                                    |    |
| CARD                |                                                                                                    |    |
| DR<br>TE            | ADD SECONDARY CONTACT 3                                                                                                    |    |
| WL                  | PRIMARY EMERGENCY CONTACT                                                                                                    |    |
| 100                 |                                                                                                    |    |
| ICT                 | First Name: Sample                                                                                                    |    |
| ICT<br>IORESS       | Firat Name: Sample<br>Middle Name: Emergency                                                                                                    |    |

2

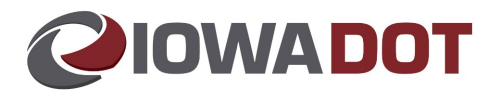

11. The customer will then have a few options: EDIT PRIMARY CONTACT, REMOVE PRIMARY CONTACT, and ADD SECONDARY CONTACT.

|                                          | EMERGEN                   | CY CONTACT               | INFORMAT                                        | TION                  |                            |
|------------------------------------------|---------------------------|--------------------------|-------------------------------------------------|-----------------------|----------------------------|
| MYMVD                                    | VIEW EMERGE               | ENCY CONTACTS            |                                                 |                       |                            |
| DRIVER'S LICENSE/ID<br>RENEWAL           | To learn more abo         | ut why you should add a  | In Emergency Con                                | tact, how the informa | tion is used and how to op |
| COMMERCIAL DRIVER'S<br>LICENSE SERVICES  | View the Emergen          | cv Contact information I | neone else, <u>view o</u><br>pelow: to make cha | unces select a button | for the action you would   |
| DRIVER'S LICENSE/ID<br>REPLACEMENT       | like to perform. For      | r more information abou  | t the button, click o                           | on the Help Icon 😗 n  | ext to the button.         |
| UNDER 18 DRIVER LICENSE<br>SERVICES      | EDIT PRI                  | MARY CONTACT             | 0                                               |                       |                            |
| CHECK LICENSE/ID CARD<br>MAILING DATE    | REMOVE P                  | RIMARY CONTACT           | 0                                               |                       |                            |
| ORDER SPECIALTY OR<br>PERSONALIZED PLATE | ADD SECO                  | NDARY CONTACT            | 0                                               |                       |                            |
| ELECTRONIC RENEWAL<br>NOTIFICATION       | PRIMARY EMER              | GENCY CONTACT            |                                                 |                       |                            |
| EMERGENCY CONTACT                        | First Name:               | Sample                   |                                                 |                       |                            |
| CHANGE MAILING ADDRESS                   | Middle Name:              | Emergency                |                                                 |                       |                            |
| VIEW MY NONCERTIFIED<br>DRIVING RECORD   | Last Name:                | Contact Parent           |                                                 |                       |                            |
| PURCHASE MY CERTIFIED<br>DRIVING RECORD  | Relationship:             | Parent/Stepparent        |                                                 |                       |                            |
| REINSTATEMENT                            | Phone:                    | (515)231-2345            |                                                 |                       |                            |
| PAY CIVIL PENALTY                        | International             |                          |                                                 |                       |                            |
| VOTER REGISTRATION                       | Phone:                    |                          |                                                 |                       |                            |
|                                          | Street Address:           |                          |                                                 |                       |                            |
|                                          | City:                     |                          |                                                 |                       |                            |
|                                          | State:                    |                          |                                                 | 2                     |                            |
|                                          | Zip:                      |                          |                                                 | B                     |                            |
|                                          | International<br>Address: |                          |                                                 |                       |                            |

a. If the customer selects, EDIT PRIMARY CONTACT, they may edit over the existing contact data or update the present data.

|                                          | EDIT PRIMARY E                                  | MERGENCY CONTACT                                                                | Need help?                   |
|------------------------------------------|-------------------------------------------------|---------------------------------------------------------------------------------|------------------------------|
| DRIVER'S LICENSE/ID                      | Edit the information in                         | the fields below. Any changes that are saved suc                                | 515-244-8725<br>515-244-1052 |
| CENEVAL.                                 | cessfully will be updat                         | ed immediately on your driving record.                                          | myMVD(Qiowadot.us            |
| COMMERCIAL DRIVER'S<br>ICENSE SERVICES   | Emergency Contacts<br>your contact, it is up to | will not be notified that they have been listed as<br>o you to make them aware. |                              |
| DRIVER'S LICENSE/ID<br>REPLACEMENT       |                                                 |                                                                                 |                              |
| UNDER 18 DRIVER LICENSE<br>SERVICES      | PRIMARY EMERC                                   | SENCY CONTACT                                                                   |                              |
| CHECK LICENSE/ID CARD<br>MAILING DATE    | First Name                                      | Sample                                                                          |                              |
| DRDER SPECIALTY OR<br>PERSONALIZED PLATE | Middle Name                                     | Emergency                                                                       |                              |
| ELECTRONIC RENEWAL                       | Last Name                                       | Contact Parent                                                                  |                              |
| EMERGENCY CONTACT                        | Relationship                                    | Parent/Stepparent                                                               |                              |
| CHANGE MAILING ADDRESS                   | Relationarity                                   |                                                                                 |                              |
| VIEW MY NONCERTIFIED                     | Phone                                           | (515)231-2345                                                                   |                              |
| PURCHASE MY CERTIFIED<br>DRIVING RECORD  | International<br>Phone                          | 011                                                                             |                              |
| REINSTATEMENT                            | Street Address                                  | 1234 Main Street                                                                |                              |
| AY CIVIL PENALTY                         | City                                            | Des Moines                                                                      |                              |
| NOTER REGISTRATION                       | State                                           | lowa 🗸                                                                          |                              |
| 50N 001                                  |                                                 |                                                                                 |                              |
|                                          | 219                                             | 50320                                                                           |                              |
|                                          | International<br>Address                        |                                                                                 |                              |
|                                          |                                                 |                                                                                 |                              |
|                                          |                                                 | NEXT CANCEL                                                                     |                              |

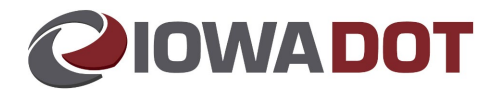

b. If the customer selects REMOVE PRIMARY CONTACT, they will validate the request and be notified of the impacts that it has.

| IYMVD                                  | REMOVE PRIMARY E                                               | MERGENCY CONTACT                                                                   | Need help?<br>515-244-8725       |
|----------------------------------------|----------------------------------------------------------------|------------------------------------------------------------------------------------|----------------------------------|
| RIVER'S LICENSE/ID<br>ENEWAL           | Any changes that are saved<br>on your driving record.          | successfully will be updated immediately                                           | 515-244-1052<br>mvMVD@iowadot.us |
| OMMERCIAL DRIVER'S<br>CENSE SERVICES   | Emergency Contacts will no<br>your contact, it is up to you to | t be notified that they have been listed as<br>to make them aware.                 |                                  |
| RIVER'S LICENSE/ID<br>EPLACEMENT       | WARNING: If this was you<br>Primary Contact, you will          | r only contact, after removal of the<br>no longer have any contacts listed. If you |                                  |
| NDER 18 DRIVER LICENSE<br>ERVICES      | have a Secondary Contact<br>Secondary Contact to you           | , removing the Primary will shift the<br>r Primary position.                       |                                  |
| HECK LICENSE/ID CARD<br>AILING DATE    | PRIMARY EMERGENC                                               | Y CONTACT                                                                          |                                  |
| RDER SPECIALTY OR<br>ERSONALIZED PLATE | First Name:                                                    | Sample                                                                             |                                  |
| LECTRONIC RENEWAL<br>OTIFICATION       | Middle Name:<br>Last Name:                                     | Emergency<br>Contact Parent                                                        |                                  |
| MERGENCY CONTACT                       | Relationship:<br>Phone:                                        | Parent/Stepparent<br>(515)231-2345                                                 |                                  |
| HANGE MAILING ADDRESS                  | International Phone:<br>Street Address:                        | 1234 Main Street                                                                   |                                  |
| IEW MY NONCERTIFIED<br>RIVING RECORD   | City:<br>State:                                                | Des Moines<br>IA                                                                   |                                  |
| URCHASE MY CERTIFIED<br>RIVING RECORD  | ZIP:<br>International Address:                                 | 50320                                                                              |                                  |
| EINSTATEMENT                           |                                                                | REMOVE PRIMARY CANCEL                                                              |                                  |
| AY CIVIL PENALTY                       |                                                                |                                                                                    |                                  |
| OTER REGISTRATION                      |                                                                |                                                                                    |                                  |
|                                        |                                                                |                                                                                    |                                  |

c. If the customer selects *ADD SECONDARY CONTACT*, they add a Secondary Emergency Contact.

| CARACTER COMPLEX CONTRACT DEVEN          |                                                   |                                                                  |                                 |                                  |
|------------------------------------------|---------------------------------------------------|------------------------------------------------------------------|---------------------------------|----------------------------------|
| MYMVD                                    | ADD SECONDAR                                      | Y EMERGENCY CONTA                                                | СТ                              | Need help?<br>515.244.8725       |
| DRIVER'S LICENSE/D<br>RENEWAL            | Add the information in<br>successfully will be up | the fields below. Any changes<br>dated immediately on your driv  | that are saved<br>ring record.  | 515-244-1052<br>mvMVD@iowadot.us |
| COMMERCIAL DRIVER'S<br>LICENSE SERVICES  | Emergency Contacts<br>your contact, it is up to   | will not be notified that they have<br>o you to make them aware. | re been <mark>list</mark> ed as |                                  |
| DRIVER'S LICENSE/ID<br>REPLACEMENT       |                                                   |                                                                  |                                 |                                  |
| UNDER 18 DRIVER LICENSE<br>SERVICES      | SECONDARY EM                                      | ERGENCY CONTACT                                                  |                                 |                                  |
| CHECK LICENSE/ID CARD<br>MAILING DATE    | First Name                                        |                                                                  |                                 |                                  |
| ORDER SPECIALTY OR<br>PERSONALIZED PLATE | Middle Name                                       |                                                                  |                                 |                                  |
| ELECTRONIC RENEWAL<br>NOTIFICATION       | Last Name                                         | Friend Last Name                                                 |                                 |                                  |
| EMERGENCY CONTACT<br>INFORMATION         | Relationship                                      | Friend                                                           | v •                             |                                  |
| CHANGE MAILING ADDRESS                   |                                                   |                                                                  |                                 |                                  |
| VIEW MY NONCERTIFIED<br>DRIVING RECORD   | Phone                                             |                                                                  |                                 |                                  |
| PURCHASE MY CERTIFIED<br>DRIVING RECORD  | International<br>Phone                            | 011                                                              | 0                               |                                  |
| REINSTATEMENT<br>REQUIREMENTS            | Street Address                                    | 341 Unity Point Apt 1                                            |                                 |                                  |
| PAY CIVIL PENALTY                        | City                                              | Des Moines                                                       |                                 |                                  |
| VOTER REGISTRATION                       |                                                   |                                                                  |                                 |                                  |
| SIGN OUT                                 | State                                             | lowa                                                             | *                               |                                  |
|                                          | ZIP                                               | 50316                                                            |                                 |                                  |
|                                          | International                                     |                                                                  |                                 |                                  |

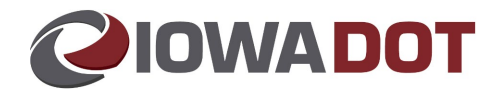

12. When a customer edits, removes, or adds any information the CERTIFICATION will appear, and the customer will have to *Agree* to the terms for the information to update.

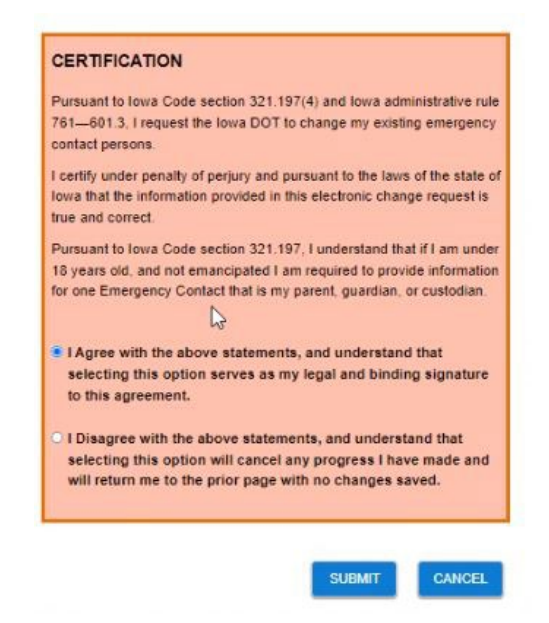

13. After the customer adds a Secondary Emergency Contact, the customer will see the VIEW EMERGENCY CONTACTS page which displays all the entered contacts and is then able to edit or remove the information.

|                                       | EMERGENO                | CY CONTACT                                      | INFO        | RMATION                                               |                                                            |
|---------------------------------------|-------------------------|-------------------------------------------------|-------------|-------------------------------------------------------|------------------------------------------------------------|
| IYMVD                                 | VIEW EMERGE             | NCY CONTACTS                                    |             |                                                       |                                                            |
| RIVER'S LICENSE/ID<br>ENEWAL          | To learn more abou      | t why you should add                            | an Emerg    | ency Contact, how th                                  | e information is used and how to o                         |
| OMMERCIAL DRIVER'S<br>CENSE SERVICES  | View the Emergence      | ergency Contact for so<br>y Contact information | below; to   | se, <u>view our frequently</u><br>make changes select | asked questions page.<br>a button for the action you would |
| RIVER'S LICENSE/ID<br>EPLACEMENT      | like to perform. For    | more information abo                            | ut the butt | on, click on the Help I                               | con 3 next to the button]                                  |
| NDER 18 DRIVER LICENSE<br>ERVICES     | EDIT PRIM               | MARY CONTACT                                    | 0           | EDIT SECO                                             | NDARY CONTACT                                              |
| IECK LICENSE/ID CARD<br>AILING DATE   | REMOVE PR               | RIMARY CONTACT                                  | 0           | REMOVE SEC                                            | ONDARY CONTACT                                             |
| RDER SPECIALTY OR<br>RSONALIZED PLATE | PRIMARY EMER            | GENCY CONTACT                                   |             | SECONDARY EM                                          | ERGENCY CONTACT                                            |
| ECTRONIC RENEWAL                      | First Name:             | Sample                                          |             | First Name:                                           |                                                            |
| RERGENCY CONTACT<br>FORMATION         | Middle Name:            | Emergency                                       |             | Middle Name:                                          |                                                            |
| IANGE MAILING ADDRESS                 | Last Name:              | Contact Parent                                  |             | Last Name:                                            | Friend Last Name                                           |
| EW MY NONCERTIFIED<br>RIVING RECORD   | Relationship:           | Parent/Stepparent                               |             | Relationship:                                         | Friend                                                     |
| IRCHASE MY CERTIFIED                  | Phone:                  | (515)231-2345                                   |             | Phone:                                                |                                                            |
|                                       | International<br>Phone: |                                                 |             | International<br>Phone:                               |                                                            |
| Y CIMIL PENALTY                       | Street Address:         | 1234 Main Street                                |             | Street Address:                                       | 341 Unity Point Apt 1                                      |
| TER REGISTRATION                      | City:                   | Des Moines                                      |             | City:                                                 | Des Moines                                                 |
|                                       | State:                  | IA                                              |             | State:                                                | IA                                                         |
|                                       |                         |                                                 |             |                                                       |                                                            |

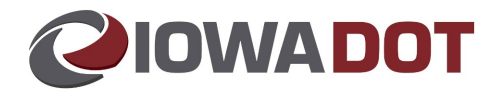

# **Information icons**

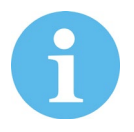

The information icons provide the customer with information pertaining to that specific button or field.

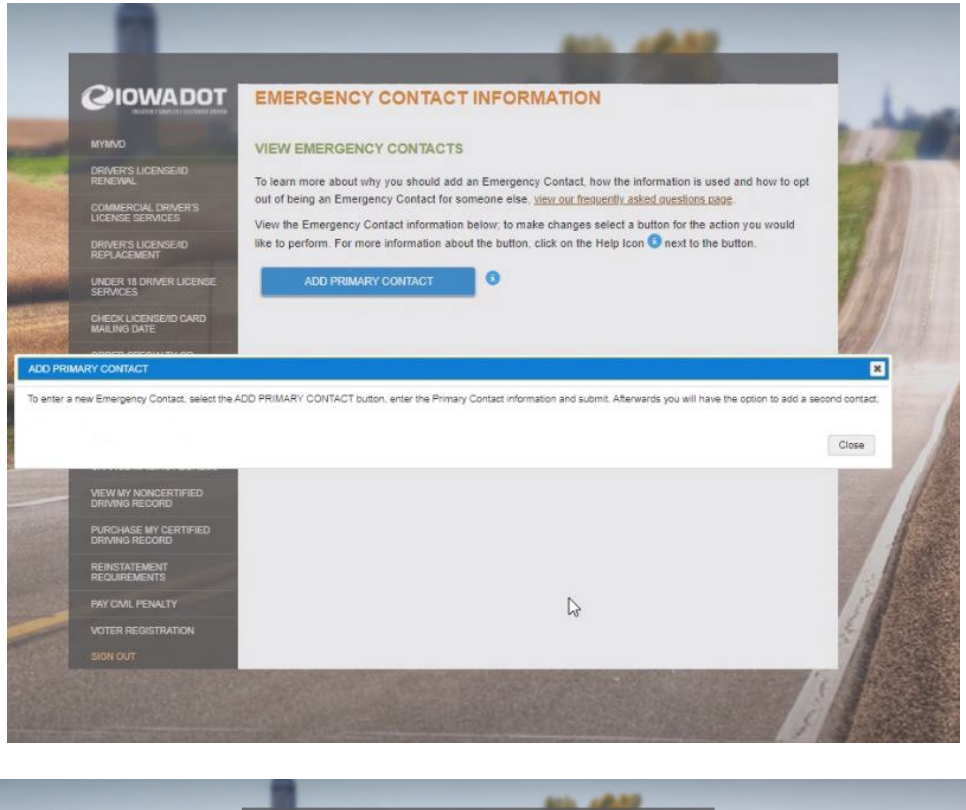

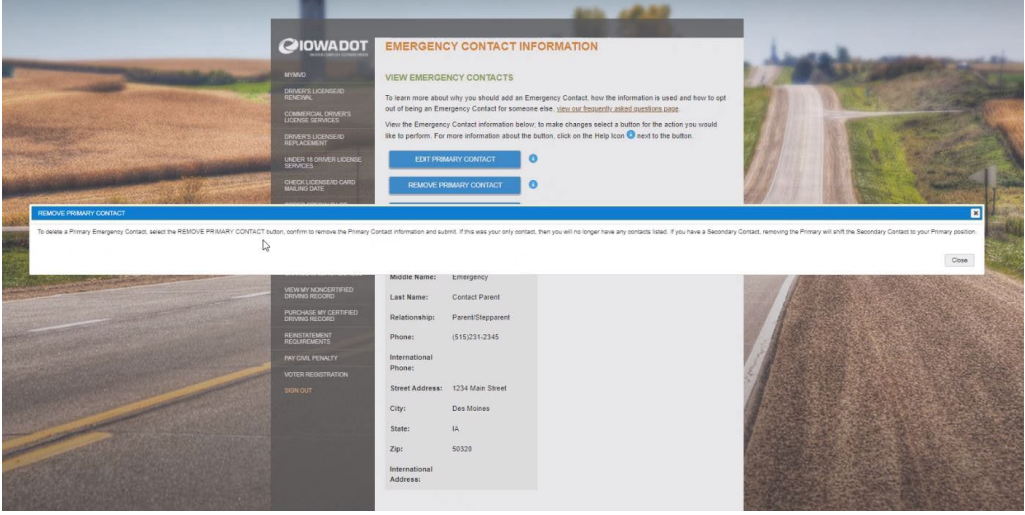

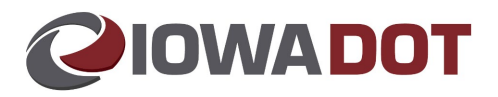

|                                                                                                    |                                          | EMERGENC                                                                                                    | Y CONTACT IN                                                                                                    | FORMATION                                                                                                    |                                                                                                    |                                                                                                    |
|----------------------------------------------------------------------------------------------------|------------------------------------------|----------------------------------------------------------------------------------------------------|----------------------------------------------------------------------------------------------------|----------------------------------------------------------------------------------------------------|----------------------------------------------------------------------------------------------------|----------------------------------------------------------------------------------------------------|
|                                                                                                    | sanna i paris i fotores cente            | ADD SECONDAR                                                                                                    |                                                                                                    | NTACT                                                                                                    | Need help?                                                                                                    | - A4458                                                                                                    |
| Cilitar and                                                                                                    | MYMVD<br>DRIVER'S LICENSE/ID<br>RENEWAL  | Add the information in<br>successfully will be up                                                                                                    | the fields below. Any ch<br>adated immediately on yo                                                                                                    | anges that are saved<br>our driving record.                                                                                                    | 515-244-8725<br>515-244-1052<br>mvMVD@lowadot.us                                                                                                    | 100                                                                                                    |
| - Andrews                                                                                                    | COMMERCIAL DRIVER'S<br>LICENSE SERVICES  | Emergency Contacts<br>your contact, it is up t                                                                                                    | will not be notified that th<br>o you to make them awa                                                                                                    | ey have been listed as<br>re                                                                                                    |                                                                                                    |                                                                                                    |
| and all the second                                                                                                    | DRIVER'S LIGENSEAD<br>REPLACEMENT        |                                                                                                    |                                                                                                    |                                                                                                    |                                                                                                    | A BALLET                                                                                                    |
| and the second design                                                                                                    | UNDER 18 DRIVER LICENSE<br>SERVICES      | SECONDARY EN                                                                                                    | IERGENCY CONTACT                                                                                                    |                                                                                                    |                                                                                                    | 13 12 1 1                                                                                                    |
|                                                                                                    | CHECK LICENSE/ID CARD<br>MAILING DATE    | First Name                                                                                                    |                                                                                                    |                                                                                                    |                                                                                                    | all had been be                                                                                                    |
| INTERNATIO                                                                                                    | ONAL PHONE                               |                                                                                                    |                                                                                                    |                                                                                                    |                                                                                                    | X                                                                                                    |
| Enter an inte                                                                                                    | ernational Phone number in the formation | t of: [country code][area code]                                                                                                    | [local phone number ]. Do n                                                                                                    | ot enter any spaces or hyphens (                                                                                                    | -). Note that +, +1, 00 or 011 do                                                                                                    | es not need to be entered.                                                                                                    |
|                                                                                                    |                                          | 6                                                                                                    |                                                                                                    |                                                                                                    |                                                                                                    | Close                                                                                                    |
|                                                                                                    | VIEW MY NONCERTIFIED                     | Phone                                                                                                    |                                                                                                    |                                                                                                    |                                                                                                    | 1813                                                                                                    |
| and the second second                                                                                                    | PURCHASE MY CERTIFIED<br>DRIVING RECORD  | International<br>Phone                                                                                                    | 011                                                                                                    | 0                                                                                                    |                                                                                                    |                                                                                                    |
| and the second                                                                                                    | REINSTATEMENT<br>REQUIREMENTS            | Street Address                                                                                                    | 341 Unity Point Apt 1                                                                                                    |                                                                                                    |                                                                                                    |                                                                                                    |
|                                                                                                    | PAY CIVIL PENALTY<br>VOTER REGISTRATION  | City                                                                                                    | Des Moines                                                                                                    |                                                                                                    |                                                                                                    |                                                                                                    |
|                                                                                                    |                                          | State                                                                                                    | Iowa                                                                                                    | ~                                                                                                    |                                                                                                    |                                                                                                    |
| and a state of the                                                                                                    |                                          | ZIP                                                                                                    | 50316                                                                                                    |                                                                                                    |                                                                                                    |                                                                                                    |
|                                                                                                    |                                          | International<br>Address                                                                                                    |                                                                                                    |                                                                                                    |                                                                                                    |                                                                                                    |
| A DESCRIPTION OF A DESCRIPTION OF A DESC |                                          |                                                                                                    |                                                                                                    |                                                                                                    |                                                                                                    |                                                                                                    |
|                                                                                                    | _                                        |                                                                                                    |                                                                                                    |                                                                                                    |                                                                                                    |                                                                                                    |
|                                                                                                    |                                          | ALE LORGE<br>AND COLORES<br>AND COLORES<br>AND COL                                                                                                    | NCY CONTACT INFO<br>DENCY CONTACTS<br>Construity you should add an Emergen<br>Simargency Contact for Someone a<br>for more information about the but<br>set of the source information about the but<br>set of the source information about the but<br>set of the source information about the but<br>set of the source information about the but<br>set of the source information about the but<br>set of the source information about the but<br>set of the source information about the but<br>set of the source information about the but<br>set of the source information about the but<br>set of the source information about the but<br>set of the source information about the but<br>set of the source information about the source information<br>set of the source information about the source information about the source information about the source information<br>set of the source information about the source information about the source information about the source information about the source information about the source information about the source information about the source information about the source information about the source information about the source information about the source information about the source information about the source information about the source                                                                                                    | RMATION<br>ency Contact, how the information is us<br>te, une can fiscuently asked president can<br>make changes select a buffer of the set to the<br>and, cick on the Help Icon $0$ exit to the<br>LDIT SECONDARY CONTACT<br>REMOVE SECONDARY CONTACT                                                                                                    | ed and how to get<br>B25<br>tbutton.<br>101<br>101<br>101<br>101<br>101<br>101<br>101<br>10                                                                        |                                                                                                    |
| EXACLE INSUMPY CONTACT<br>TO SHEEP & Prinzy Enrogency Contact, sheet to R                                                                                                    |                                          | ACOURT<br>ACCORT<br>ACCORT<br>AC | NCY CONTACT INFO<br>DENCY CONTACTS<br>Control you should add an Emerge<br>Contact for somene el<br>ancy Contact Information below to<br>the NAMRY CONTACT<br>IPERMARY CONTACT<br>INFORMARY CONTACT                                                                                                    | RMATION<br>ency Contact, how the information is us<br>to <u>size can finance</u> a bioteconstance<br>indic charges select a butter of the at<br>on, click on the Help Icon I and to the<br>LOIT SECONDARY CONTACT<br>REMOVE SECONDARY CONTACT<br>I REMOVE SECONDARY CONTACT<br>I REMOVE SECONDARY CONTACT                                                                                                    | ed and how to get<br>50:<br>cition yes would<br>isoution.<br>T<br>T<br>D<br>D<br>T<br>D<br>D<br>T<br>D<br>D<br>D<br>D<br>D<br>D<br>D<br>D<br>D<br>D<br>D<br>D<br>D | the Phrasey will spit the Secondary Contact to your Phrasey pages                                                                                                    |
| ERCACE FRANKY COLTACT.<br>To desia a Prinzy Energiety Cortact, siest ba R                                                                                                    |                                          | ADDOT<br>BENEROLUCIONA<br>GREEN<br>SERIO<br>VENT DE LOCINO<br>SERIO<br>VENT DE LOCINO<br>VENT DE LOCINO<br>VEN                                                                                                    | NCY CONTACT INFO<br>DENCY CONTACTS<br>Footing you should add an Emerge<br>Transparcy Contacts to sometic al<br>Information below, to<br>rom or information below, to<br>rom or information below, to<br>rom or information below, to<br>rom or information below, to<br>remain any contract<br>Information and the solution<br>submet. This was your only contact, the                                                                                                    | RMATION<br>ency Contact, here the information is us<br>te view continuent autor deviation on<br>make changes select a button or the ar-<br>make changes select a button or the ar-<br>make changes select a button | ed and how to opt<br>bit:<br>toto yes would<br>buttor.                                                                                                    | the Printary will with the Secretary Cotacits to you Printary parts                                                                                                    |
| CMANE REMARK CONTACT                                                                                                    |                                          | ADDOT<br>ADDOT<br>AD                                                                                                    | NCY CONTACT INFO<br>SENCY CONTACTS<br>control may you should add an Emerge<br>margency Contact for someone a<br>rome a information below to be<br>REMARY CONTACT<br>Parent/Stepparent<br>(515)231-2345<br>s: 1234 Main Street<br>Des Mones<br>L                                                                                                    | RMATION  ancy Contact. New the information is use the utime of leasen's when the information is use the utime of leasen's when the information is use the utime of leasen's when the information is used.  Cont Secondary contract  Relationship: Priced  Phone: Waternational  Phone: Street Address: 341 Unity Peint.  City: Des Monres  Statum in the information is used.                                                                                                    | ed and how to get<br>See<br>to year would<br>toutor.<br>T por have a Beconcery Contact, removing T<br>Apt 1                                                        | the Principul and the Beenratery Contacts to your Principul and the Beenratery Contacts to your Principul and the |
| EXCUR REMOVE CONTACT<br>To sees a Prinzy Emigring Contact, sees the R                                                                                                    |                                          | ADDOT<br>EMERGE<br>VEW EMER<br>VEW EMER<br>VEW EMER<br>VEW THE Emerge<br>VEW THE Emerge<br>VEW THE Emerge<br>VEW THE Emerge<br>VEW THE Emerge<br>VEW THE Emerge<br>VEW THE Emerge<br>THE THE THE THE THE THE THE THE THE THE                                                                                                    | NCY CONTACT INFO<br>SENCY CONTACTS<br>Contributy you should add an Emerge<br>transpracy Contracts reasonse el<br>rency Contract Information belors to<br>REMARY CONTACT<br>INFORMARY CONTACT<br>INFORMARY CONTACT<br>INF | RMATION       ency Contact, here the information is us<br>the <u>view out frequent</u> , <u>whend devisions</u> or<br>make charges select a builton for the <i>x</i><br>on, clock on the Help Icon ① exit to the<br>EDIT SECONDARY CONTACT<br>REMOVE SECONDARY CONTACT       REMOVE SECONDARY CONTACT       Resolution ship:     Priend       Ppione::     International<br>Phones::       International<br>Phones::     341 Unity Point /<br>City:       Street Address:     341 Unity Point /<br>Destines       Street Address:     142 Unity Point /<br>Destines                                                                                                    | ed and how to get.<br>Iso:<br>touton yes would<br>touton.<br>T ©<br>* Peor have & Secondary Cordact. removing I<br>4pt 1                                           | the Printary will shark the Salescripts (Collection your Printary parts)                                                                                                    |

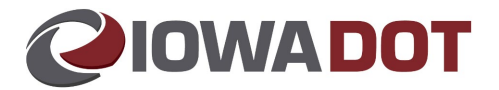

# **ARTS and Emergency Contact Information**

To review if confirm a customer has added, updated, or removed Emergency Contact data through the myMVD online service, look within the Active Emergency Contacts and Historical Emergency Contacts graphs, under the "Created By" column (scroll to the right). This will display with the ARTS Customer Number instead of an ARTS username.

Note: Updates made in the Emergency Contacts online services sync with ARTS in real-time. If the contact information is not showing in ARTS, a screen refresh may be needed for the data to populate.

| Customer Name<br>Lesidency Address<br>Jentification<br>Active Ememency Co | Test, Ter<br>800 Linc<br>Drivers I | at User<br>oln Way Ames IA<br>Jicense - 563AT33 | 500106915<br>76 (IA) |              |            | Custome<br>Custome<br>Date of B | r# 670<br>rType Indi<br>andh 11/1 | 2922<br>vidual<br>16/1999 |
|---------------------------------------------------------------------------|------------------------------------|-------------------------------------------------|----------------------|--------------|------------|---------------------------------|-----------------------------------|---------------------------|
| Contact Type                                                              | First Nam                          | e Middle                                        | Name                 | Last Name    | Relatio    | nship                           | Phone                             | Street Address            |
| Primary                                                                   | Sample                             | Emerge                                          | ncy                  | Contact Pare | nt Parent/ | Stepparent                      | (515)231-234                      | 5 1234 Main Street        |
| Secondary                                                                 |                                    |                                                 |                      |              |            |                                 |                                   |                           |
| <                                                                         |                                    |                                                 |                      | AN           |            |                                 | 0                                 | >                         |
| Emergency Contact B                                                       | Entry                              |                                                 |                      |              |            |                                 | End Date Fr                       | try                       |
| E de la constant                                                          | July                               |                                                 |                      |              |            |                                 | End Da                            |                           |
| Contact Type                                                              |                                    | 201022                                          |                      |              |            |                                 |                                   | ne                        |
|                                                                           |                                    | irst Name                                       | Middle               | e Name       | Last Name  |                                 | End Date                          |                           |
| Primary                                                                   | y • Sample                         |                                                 | Emergency Co         |              |            | Lorsact Parent                  |                                   |                           |
| Relationship Street Address                                               |                                    |                                                 | 1<br>mail            |              |            |                                 | End Date H                        | reason                    |
| Parent/Stepparent                                                         |                                    | 1234 Mari Subbi                                 | Chata 71a            |              |            |                                 | -Select C                         | ne *                      |
| (515)231,2345                                                             | City<br>Dec Moines                 |                                                 |                      |              | 50320      | 0320                            |                                   |                           |
| International Phone                                                       |                                    | ternational Addre                               |                      |              | 96959      |                                 |                                   |                           |
| 011                                                                       |                                    |                                                 |                      |              |            |                                 |                                   |                           |
|                                                                           |                                    |                                                 |                      | Sa           | e Ger      | cel.                            | 58                                | re, Geroel                |
| Opt-Out<br>No Emergency Cont                                              | acts have                          | opted-out for this                              | customer.            |              |            |                                 |                                   |                           |
| Historical Emergency                                                      | Contacts                           |                                                 |                      |              |            |                                 |                                   |                           |
| ty S                                                                      | tate                               | Zp                                              |                      | Intl Phone   | Inti Addre | ss C                            | reated By                         | End Dated By              |
| -                                                                         |                                    |                                                 |                      |              |            | C1                              | 02022                             | 6702922                   |

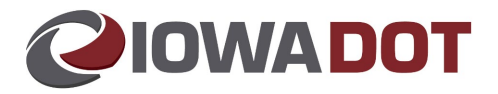

ARTS view with a Primary Emergency Contact.

| ustomer Name<br>esidency Address<br>entification | Test,<br>800 L<br>Drive | Test User<br>incoln Way A<br>rs License - | Ames IA 500106<br>563AT3376 (IA) | 915         |       | Custon<br>Custon<br>Date of | ner#<br>nerType<br>Birth | 6702922<br>Individual<br>11/16/199 | 9              |
|--------------------------------------------------|-------------------------|-------------------------------------------|----------------------------------|-------------|-------|-----------------------------|--------------------------|------------------------------------|----------------|
| Contact Type                                     | First N                 | lame                                      | Middle Name                      | Last Nam    | e     | Relationship                | Phone                    |                                    | Street Address |
| Primary                                          | Sample                  |                                           | Emergency                        | Contact P   | arent | Parent/Stepparent           | (515)231                 | -2345                              |                |
| Secondary                                        |                         |                                           |                                  |             |       | _                           |                          |                                    |                |
| <                                                |                         |                                           |                                  |             |       |                             | 10 I                     |                                    | 1              |
| mergency Contact I                               | Entry                   |                                           |                                  |             |       |                             | End Dat                  | e Entry                            |                |
|                                                  |                         |                                           |                                  |             |       |                             | E                        | Data                               |                |
| Eur                                              |                         |                                           |                                  |             |       |                             | EIR                      | Date                               |                |
| Contact Type                                     | ype First Nam           |                                           | Niddle Name                      |             | Last  | Name                        | End D                    | ate                                |                |
| Primary                                          | *                       | * Sample                                  |                                  | Emergency   |       | tact Parent                 |                          |                                    |                |
| Relationship Street Ad                           |                         | Address                                   |                                  |             |       |                             | ate Reaso                | 3                                  |                |
| Parent/Stepparent                                | *                       | ~                                         |                                  | 143         | -     |                             | -Sele                    | ect One                            |                |
| Phone                                            |                         | City State                                |                                  | Select One  | Zip   |                             |                          |                                    |                |
| (310)231-2340                                    |                         |                                           | -                                | Select One- | a     |                             |                          |                                    |                |
| International Phone                              | -                       | Internation                               | al Address                       | 1           | 2     |                             |                          |                                    |                |
| UT                                               |                         |                                           |                                  |             | 0     |                             |                          |                                    |                |
|                                                  |                         |                                           |                                  |             | ave   | Cencel                      |                          |                                    | Garpel         |
| Opt-Out<br>No Emergency Cont                     | tacts ha                | ave opted-ou                              | t for this custon                | her.        |       |                             |                          |                                    |                |
| Historical Emergency                             | Contac                  | ts                                        |                                  |             |       |                             | _                        |                                    |                |
| Contact Type                                     | First N                 | lame                                      | Middle Name                      | Last Nam    | e     | Relationship                | Created                  | Date                               | End Date       |
|                                                  |                         |                                           |                                  |             |       |                             |                          |                                    |                |

ARTS view with Primary and Secondary Contacts.

| Customer Name<br>Residency Address<br>dentification<br>Active Emergency Ci | Test, Test User<br>s 800 Lincoln Way Ames IA 500106915<br>Drivers License - 563AT3376 (IA)<br>Contacts |                       |                     |             | Customer # 6702922<br>Customer Type Individual<br>Date of Birth 11/16/1999 |                                       |                    |  |
|----------------------------------------------------------------------------|----------------------------------------------------------------------------------------------------|-----------------------|---------------------|-------------|----------------------------------------------------------------------------|---------------------------------------|--------------------|--|
| Contact Type                                                               | First Name                                                                                             | Middle Name           | Last Name           |             | Relationship                                                               | Phone                                 | Street Address     |  |
| Primary                                                                    | Sample                                                                                                 | Emergency             | Contact Pare        | nt          | Parent/Stepparent                                                          | (515)231-2345                         | 1234 Main Street   |  |
| Secondary                                                                  |                                                                                                    |                       | Friend Last N       | lame        | Friend                                                                     |                                       | 341 Unity Point A  |  |
| <                                                                          |                                                                                                    |                       |                     |             |                                                                            | di .                                  | >                  |  |
| Emergency Contact Edit<br>Contact Type<br>Primary                          | Entry<br>First N<br>+ Sample                                                                           | ame Mid               | dle Name<br>ergency | Last<br>Con | Name<br>tact Parent                                                        | End Date Entr<br>End Date<br>End Date |                    |  |
| Relationship                                                               | Street                                                                                                 | Address               |                     |             |                                                                            | End Date Re                           | ason               |  |
| Parent/Stepparent                                                          | 12341                                                                                                  | van street            |                     | ~           |                                                                            | -Select On                            | 8 *                |  |
| /616/001 00/6                                                              | Dec M                                                                                                  | City State            |                     | 2ip         |                                                                            |                                       |                    |  |
| laterational Phase                                                         | Leteres m                                                                                              | tional Address        |                     | * 50320     |                                                                            |                                       |                    |  |
| 011                                                                        | s interna                                                                                              | uorial Address        |                     |             |                                                                            |                                       |                    |  |
| Opt-Out<br>No Emergency Con                                                | tacts have opted                                                                                       | -out for this custome | 537<br>M.           | E:          | Cancel                                                                     | Save                                  | Gencel             |  |
| Contrast Turns                                                             | Contacts                                                                                               | Middle Manue          | Last Name           |             | Deletiseshie                                                               | Created Date                          | End Date           |  |
| Primary                                                                    | Sample                                                                                                 | Emergency             | Contact Pare        | nt          | Parent/Stepparent                                                          | 3/21/2022 10:                         | 26 3/21/2022 10:28 |  |
|                                                                            |                                                                                                    |                       |                     |             |                                                                            |                                       |                    |  |
|                                                                            |                                                                                                    |                       |                     |             |                                                                            |                                       |                    |  |

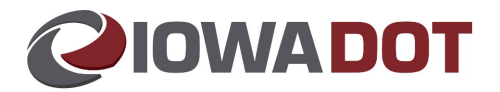

# EMERGENCY CONTACT INFORMATION, view our frequently asked question page.

There are several locations within myMVD that we have provided links to the new Emergency Contact online service. This includes the login of the existing renewal and replacement services as well as the DOT website.

Note: the DOT website may change links or viewable content than what is provided in this document; select a link for the *View our frequently asked questions page*. to view the most current information.

| 210WA                                                              |                                  | CY CONTACT INFORMATION                                                                                                    |  |  |  |  |  |
|--------------------------------------------------------------------|----------------------------------|----------------------------------------------------------------------------------------------------|--|--|--|--|--|
| MYMVD                                                              | VIEW EMERGE                      | encry contacts<br>at why you should add an Emergency Contact, how the information is used and how to opt<br>ergency Contact for someone else, view our frequently asked questions page                                                                                                    |  |  |  |  |  |
| DRIVER'S LICENS<br>RENEWAL                                         | To learn more about              |                                                                                                    |  |  |  |  |  |
| COMMERCIAL DRI<br>LICENSE SERVICE                                  | VER'S Out of being an Em         |                                                                                                    |  |  |  |  |  |
| DRIVER'S LICENS                                                    | EIIO like to perform. For        | more information about the button, click on the Help Icon 3 next to the button.                                                                                                    |  |  |  |  |  |
| REPLACEMENT<br>UNDER 18 DRIVER LICENSE ADD PRI<br>SERVICES ADD PRI |                                  | IARY CONTACT 3                                                                                                    |  |  |  |  |  |
| CHECK LICENSE/I<br>MAILING DATE                                    | D CARD                           |                                                                                                    |  |  |  |  |  |
|                                                                    | HOME   ONLINE SERVICES           | TRAVEL   DRIVERS/VEHICLES   BUSINESS   FORMS   ABOUT 🔍 Go 🔀                                                                                                    |  |  |  |  |  |
|                                                                    | CIOWADOT                         | MOTOR VEHICLE                                                                                                    |  |  |  |  |  |
| 1                                                                  | MOTOR VEHICLE HOME               | EMERGENCY CONTACT INFORMATION                                                                                                    |  |  |  |  |  |
|                                                                    | ONLINE SERVICES                  | If you were in a crash or had another emergency where you could not respond, how would your<br>friends and family be notified? By voluntarily entering up to two emergency contacts, law enforcemen<br>will be able to contact your family or friends quickly, even if they are out of state.                                                                                                    |  |  |  |  |  |
|                                                                    | DRIVER'S LICENSE                 |                                                                                                    |  |  |  |  |  |
| 1                                                                  | DRIVER EDUCATION                 | will be able to contact your family of monos quickly, even if they are out of state.                                                                                                    |  |  |  |  |  |
|                                                                    | MOTOR CARRIERS                   | WHO HAS ACCESS TO MY INFORMATION AND HOW WILL IT BE USED?<br>Only the lowa DOT and law enforcement would have access to your emergency contact information.<br>This information would only be used in an emergency to notify the contacts that you designate. The                                                                                                    |  |  |  |  |  |
| 趋                                                                  | COMMERCIAL VEHICLE/CDL           |                                                                                                    |  |  |  |  |  |
|                                                                    | VEHICLE REGISTRATION             | information is stored electronically and it does not go on your driver's license or identification card.                                                                                                    |  |  |  |  |  |
|                                                                    | BUYING AND SELLING A<br>VEHICLE  | HOW DO I MANAGE MY EMERGENCY CONTACT INFORMATION?<br>Providing this information is voluntary and you can add up to two emergency contacts. To add or                                                                                                    |  |  |  |  |  |
| MOTORCYCLES AND MOPED                                              |                                  | update your emergency contacts, complete and submit the Emergency Contact Form or click the                                                                                                    |  |  |  |  |  |
|                                                                    | FORMS                            | button below.                                                                                                    |  |  |  |  |  |
|                                                                    | MILITARY/VETERAN SERVICES        | ADD OR UPDATE YOUR EMERGENCY CONTACT INFORMATION                                                                                                    |  |  |  |  |  |
| 2                                                                  | PAID RIDESHARE                   |                                                                                                    |  |  |  |  |  |
|                                                                    | MOBILE ID                        | WHAT IF I WANT TO OPT OUT?                                                                                                    |  |  |  |  |  |
|                                                                    | EMERGENCY CONTACT<br>INFORMATION | If you are currently an emergency contact for someone and would like to opt out, please complete<br>and submit the <u>Emergency Contact Information – Request to Opt Out Form</u> or click the link below.<br>We are not authorized to share personal information about other customers so we will not be able<br>provide a list of twice here listed we are an emergence center. However, we can set aut to be an |  |  |  |  |  |
| 計                                                                  | IOWA DOT LOCATIONS               |                                                                                                    |  |  |  |  |  |
| MANUALS & RESOURCES                                                |                                  | provide a list of who has listed you as an emergency contact. However, you can opt out to be an<br>emergency contact for a specific person by filling out the form.                                                                                                    |  |  |  |  |  |
| 18                                                                 | ABOUT                            |                                                                                                    |  |  |  |  |  |
| 9                                                                  |                                  |                                                                                                    |  |  |  |  |  |